## HNUTE ÉC-LE PÉDAGOGIQUE BEJUNE

## **Microsoft Authenticator**

Installation et configuration sur un téléphone portable

**Microsoft Authenticator** renforcera à terme la sécurité d'accès aux ressources informatiques institutionnelles telles que :

- https://mail.hep-bejune.ch pour consulter les courriels sur un navigateur Web ;
- application de communication collaborative TEAMS pour des visioconférences ;
- <u>https://extranet.hep-bejune.ch</u> pour un accès direct aux pages des Extranets ;
- Hyperplanning pour consulter les horaires des cours ;
- etc.

Jusqu'ici, seuls votre identifiant et mot de passe institutionnels suffisaient pour accéder à ces ressources. L'obligation de renforcer la sécurité des accès aux données gérées par la HEP-BEJUNE entraîne une vérification supplémentaire d'identité via l'application mobile **Microsoft Authenticator**.

Sans **Microsoft Authenticator** installé sur votre téléphone portable, l'accès aux données et services hébergés par la HEP-BEJUNE deviendra impossible dès le 15 mai 2023 !

L'application <u>Microsoft Authenticator</u> ne remplace pas l'application <u>Mobile ID</u> (cette dernière reste utile pour se connecter à l'environnement de travail des collaboratrices et des collaborateurs de la HEP-BEJUNE (Terminal Server) ou réinitialiser un mot de passe en toute autonomie).

## Marche à suivre

1. Sur votre ordinateur, ouvrez un navigateur Internet et connectez-vous à l'adresse :

## https://aka.ms/mfasetup

Remarque destinée aux collaboratrices et collaborateurs de la HEP-BEJUNE : la connexion à cette adresse sera réalisée depuis un **navigateur en première couche** (pas via le Terminal Server).

| 2. Sur la page web d'identification, renseignez les<br>informations concernant votre <b>compte professionnel</b> :<br>votre nom d'utilisateur/utilisatrice au format habituel<br>(exemple pour Chantal Échantillon :<br><b>chantal.echantillon@hep-bejune.ch</b> ). | Microsoft Se connecter NomUtilisateur@rpn.ch Pas de compte ? Créez-en un ! Votre compte n'est pas accessible ? |  |  |
|----------------------------------------------------------------------------------------------------|----------------------------------------------------------------------------------------------------|--|--|
| 3. Cliquez sur Sulvant.                                                                                                    | Retour Suivant                                                                                                 |  |  |
| 4. Insérez votre mot de passe institutionnel habituel puis                                                                                                    |                                                                                                    |  |  |
| cliquez sur <b>Se connecter</b> .                                                                                                    | Microsoft                                                                                                    |  |  |
|                                                                                                    | ← nomutilisateur@rpn.ch                                                                                        |  |  |
|                                                                                                    | Entrez le mot de passe                                                                                         |  |  |
|                                                                                                    |                                                                                                    |  |  |
|                                                                                                    | J'ai oublié mon mot de passe                                                                                   |  |  |
| 4.1 Il n'est pas utile de rester connecté e si une fenêtre vous pose la question.                                                                                                    | Se connecter                                                                                                   |  |  |
| 5. Cliquez sur <b>Suivant</b> afin de poursuivre la                                                                                                    | Hicrosoft                                                                                                    |  |  |
| configuration.                                                                                                    | nomutilisateur@rpn.ch                                                                                          |  |  |
|                                                                                                    | Plus d'informations requises                                                                                   |  |  |
|                                                                                                    | Votre organisation a besoin de plus d'informations<br>pour préserver la sécurité de votre compte               |  |  |
|                                                                                                    | Utiliser un autre compte                                                                                       |  |  |
|                                                                                                    | En savoir plus                                                                                                 |  |  |

6. Sur votre téléphone portable, téléchargez l'application Microsoft Authenticator.

6a. Ouvrez le **Play Store** (Android) ou l'**Apple Store** (iPhone) selon votre modèle de téléphone.

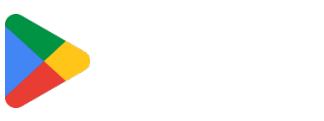

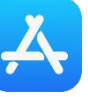

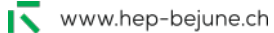

Suivant

6b. Recherchez puis installez l'application Microsoft Authenticator.

Vérifiez bien que vous installez l'application développée par « Microsoft Corporation », celle qui est illustrée avec le cadenas bleu comme ci-dessous.

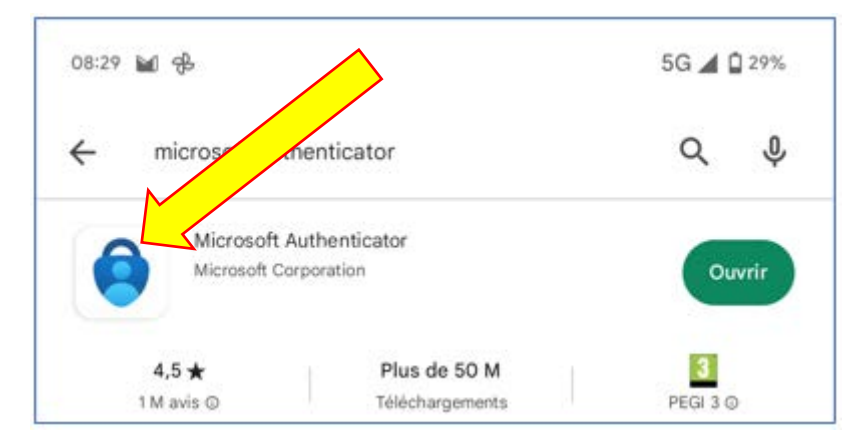

7. Ouvrez l'application **Microsoft Authenticator**, cliquez sur **Accepter** (si cela vous est demandé) puis cliquez sur le bouton + en haut de l'écran pour ajouter un compte.

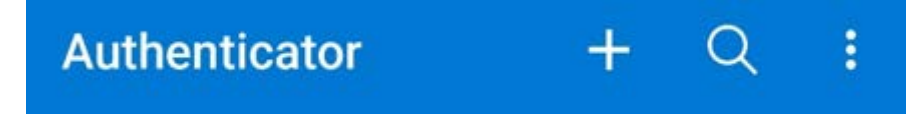

8. Sélectionnez Compte professionnel ou scolaire.

| ← Ajouter un compte                   |     |
|---------------------------------------|-----|
| Quel type de compte ajoutez-vous ?    |     |
| Compte personnel                      | (j) |
| Compte professionnel ou scolaire      | (i) |
| Autre compte (Google, Facebook, etc.) | (j) |

9. Sélectionnez à présent Analyser le code QR / Scanner un code QR.

www.hep-bejune.ch

10. Retournez sur votre ordinateur et cliquez sur Suivant.

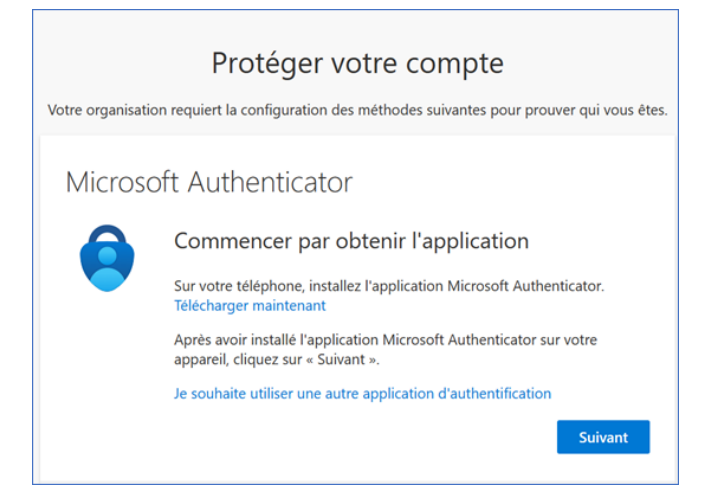

11. Lisez les instructions et cliquez sur Suivant.

| Microso                   | oft Authenticator                                                                                                    |
|---------------------------|----------------------------------------------------------------------------------------------------|
| 2 (1 x )<br>7 (1 x )<br>= | Configurer votre compte<br>Si vous y êtes invité, autorisez les notifications. Puis, ajoutez un compte et<br>sélectionnez « Professionnel ou scolaire ». |
|                           | Précédent Suivant                                                                                                    |

12. Un code QR s'affiche à l'écran. *Reprenez votre téléphone portable* et <u>scannez ce code</u> <u>QR depuis l'application Microsoft Authenticator</u> (il ne faut pas simplement le photographier avec l'application « Appareil photo »...).

| Microsoft Authenticator                                                                                                    |
|----------------------------------------------------------------------------------------------------|
| Scanner le code QR                                                                                                    |
| Utiliser l'application Microsoft Authenticator pour scanner le code QR. Ceci permet de<br>connecter l'application Microsoft Authenticator à votre compte. |
| Après avoir scanné le code QR, cliquez sur « Suivant ».                                                                                                   |
|                                                                                                    |
| Impossible de numériser l'image ?                                                                                                    |
| Précédent Suivant                                                                                                    |

12a. Si cela vous est demandé, autorisez l'application Microsoft Authenticator à accéder à l'appareil photo puis cliquez sur **OK** 

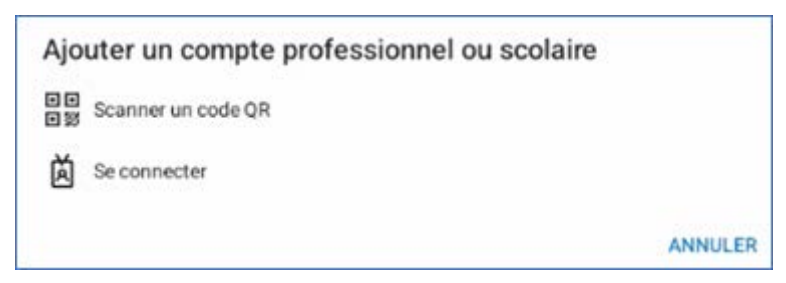

13. Scannez le code QR affiché sur l'écran de votre ordinateur puis patientez pendant l'activation.

13a. Si cela vous est demandé, autorisez l'application Microsoft Authenticator à vous envoyer des notifications

14. *Sur votre ordinateur*, cliquez sur **Suivant**. Une demande d'approbation va être initiée par la page web.

|             | 1                    | Proteger voi             | tre compte            | 1                 |           |
|-------------|----------------------|--------------------------|-----------------------|-------------------|-----------|
| Votre       | organisation requier | t la configuration des m | éthodes suivantes p   | our prouver qui v | ous êtes. |
| licros      | oft Authen           | ticator                  |                       |                   |           |
|             | Nous allon           | ns essayer               |                       |                   |           |
| ~           |                      |                          |                       |                   |           |
| -           | Approuvez la no      | ouncation que nous env   | oyons a votre applica | ation.            |           |
|             |                      |                          | ſ                     | Précédent         |           |
|             |                      |                          | ,                     |                   |           |
| veux config | urer une autre méth  | node                     |                       |                   |           |

Consultez alors votre téléphone portable.

15. *Sur votre téléphone portable*, vérifiez que la demande initiée par la page web s'affiche. Si ce n'est pas le cas, ouvrez l'application Microsoft Authenticator.

15b. Puisque vous êtes à l'origine de cette connexion, vous pouvez cliquer sur Approuver.

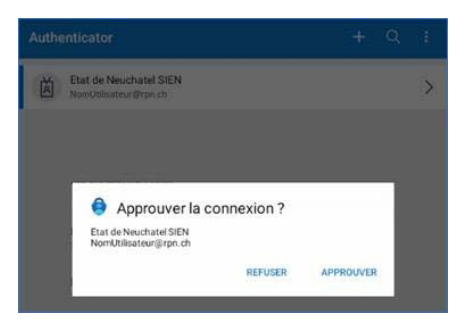

16. Une fois la notification approuvée, *revenez sur votre ordinateur* et cliquez sur **Suivant**.

| Votre organisation requiert la configuration des mé | thodes suivantes pour prouver qui vous êtes. |
|-----------------------------------------------------|----------------------------------------------|
| Microsoft Authenticator                             |                                              |
| Notification approuvée                              |                                              |
|                                                     | Précédent                                    |

17. L'opération est réussie, cliquez sur Terminé.

|                    | Protéger votre compte                                                                                                |   |
|--------------------|----------------------------------------------------------------------------------------------------|---|
| ١                  | Votre organisation requiert la configuration des méthodes suivantes pour prouver qui vous êtes.                      |   |
| Opé                | ération réussie                                                                                                    |   |
| Bravo !<br>poursui | l Vous avez correctement configuré vos informations de sécurité. Cliquez sur « Terminé » pour<br>iivre la connexion. |   |
| Métho              | de de connexion par défaut :                                                                                         |   |
| ٢                  | Microsoft Authenticator                                                                                              |   |
|                    | Termin                                                                                                    | é |
|                    |                                                                                                    |   |

Votre téléphone portable est configuré pour réagir en cas de tentative de connexion aux ressources informatiques institutionnelles. Microsoft Authenticator réagira alors en vous proposant de valider la tentative de connexion.

18. Bien que cela soit optionnel, **nous vous recommandons vivement de poursuivre** la démarche expliquée <u>dans ce document</u>. Il s'agit de la configuration d'au minimum un facteur additionnel tel que l'envoi de code par SMS ou un appel téléphonique (utile en cas de dysfonctionnement de l'application Microsoft Authenticator sur votre téléphone mobile).